## 桃園市國中英語學習網登入說明

http://etlady.tw/tyc/

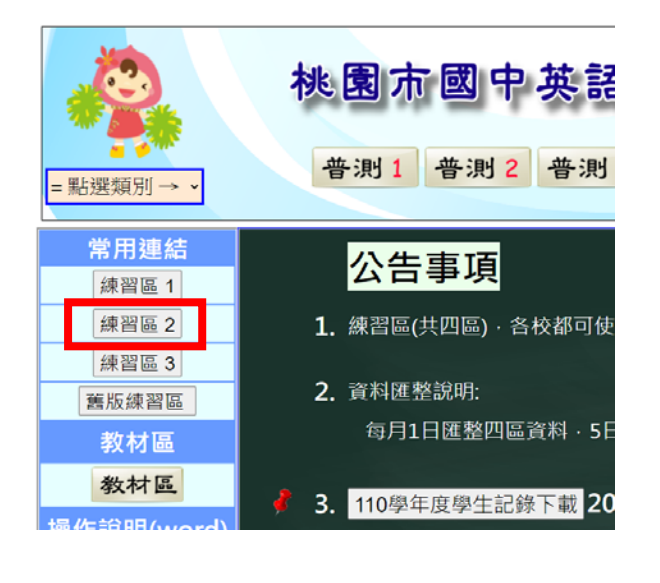

(1)常用連結>**練習區 2** 

(2)帳號:輸入學校代碼「pjjh」>登入

選擇實用單字教育部 1200 字 >線上單字測驗區

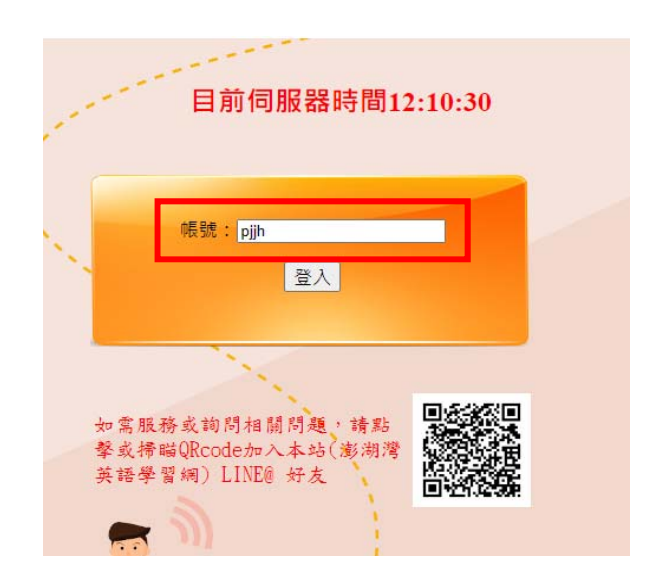

## (3)成績登記表依序選擇測驗範圍

| 1.       | 輸入:班級代碼( <b>3</b> 碼)、座號 |    |
|----------|-------------------------|----|
|          | 姓名代碼(班級代碼+座號5番          | 馬) |
| 2.       | 類型:1B、1C、1D             |    |
| 3.       | 範圍:依登記表「起末」輸 <i>)</i>   |    |
|          | · 題數不得低於 10 題           |    |
| 4. Go 開始 |                         |    |

| 班級代碼(3碼): 721 座號:01 姓名代碼(5碼):72101             |
|------------------------------------------------|
|                                                |
| 請依序選擇後按「開始」:                                   |
| 1. 系列: 2. 實用教材 ✓                               |
| 2. 類別: 1. 教育部1200 ~                            |
| 3. 題型: 1A.1200(填充題) ▼                          |
| 測驗時間: 預設值 ✔                                    |
| <mark>4.</mark> 範圍:從 <mark>1 到</mark> 1246 選50 |
| Go! 開始                                         |
|                                                |